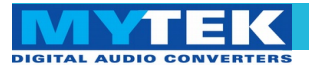

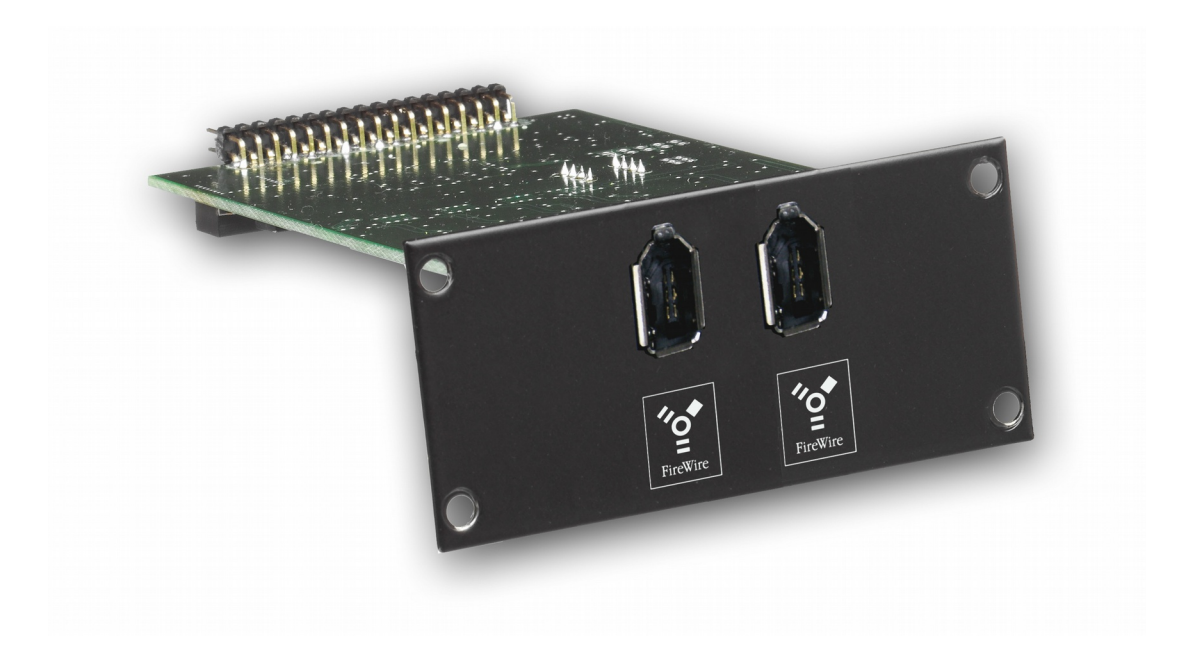

Mytek FW DIO Card

User Manual

ver. 1.4 / June 2015

© Mytek 2015

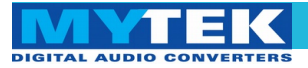

This manual may be updated

Download the newest version at:

http://www.mytekdigital.com/download\_library/

For technical support, technical tips and support check:

http://www.mytekdigital.com

or contact Mytek tech support at:

highend@mytekdigital.com

or at:

tel. (646)-613 1822 fax.(212)-202 5331

Mytek Digital 211 Centre Street New York NY 10013 USA

FireWire® is a trademark of Apple Computer, Inc.

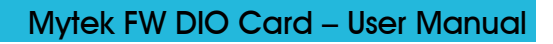

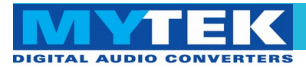

Content

# Content

| Content                         | 3  |
|---------------------------------|----|
| Introduction                    | 4  |
| Before You Begin                | 4  |
| Quick Start                     | 5  |
| Card Installation               | 6  |
| Connecting Clock Signal Line    | 11 |
| Input Connection                | 12 |
| Signal Routing                  | 13 |
| Card Firmware Update            | 19 |
| Low Latency Mixer               | 21 |
| Mainboard Firmware Update       | 23 |
| Thunderbolt to FireWire adapter | 27 |
| Specifications                  | 28 |

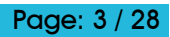

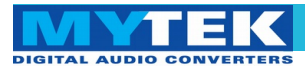

## Introduction

The Mytek FW DIO Card is an optional card that is installed into the rear expansion slots of the Mytek 8X192 ADDA converter. With this card installed the Mytek 8X192 ADDA can be directly connected to a MAC OS or Windows computer via FireWire. The card may be installed by the user as described further in the manual.

## **Before You Begin**

Before connecting the DIO-FW card please check if the most current firmware (version 6.0 or later) is installed in the 8X192 converter. To verify the version, locate the firmware chip (8 pin DIP chip in a socket near the aluminum heat sink) on the main converter board or contact Mytek should you require assistance.

In the support section of the Mytek website at:

## http://www.mytekdigital.com/download\_library/

you will find current detailed information about firmware versions and most current firmware and driver update instructions. (If necessary contact Mytek and request that appropriate firmware be sent to you.)

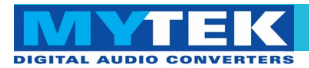

## **Quick Start**

## 1. Installation of DIO-FW card

Remove the top cover from the converter, unscrew the *DIOCARD1* or *DIOCARD2* slot plate and install the DIO-FW card using the existing screws in either slot. If there is a Protools DIO card installed it will work in slot 1 only. All other DIO cards including Firewire will work in either slot. The card must be installed with the components facing down. Double check that all connector pins match up with the pins of the connector on the main converter board properly. Pin mismatch may damage the card or converter. Follow detailed installation instructions further below.

## 2. Driver Installation

Drivers and the Control Panel should be installed before the first connection of the converter to the computer. Most current drivers are available in the download library at <u>www.mytekdigital.com</u>. Reboot the computer after installation.

## 3. Connecting the card to the computer

Turn off the ADDA 8x192 converter before plugging in the Firewire 400 cable. The computer can be left turned on. Several converters can be chained together with Firewire cables. The maximum number of converters in a chain depends on the sampling frequency. Frequency 176–192 kHz allows for up to two converters, 88–96 kHz for up to four converters and 44–48 kHz for up to eight converters. After making the connections, the converter's can be powered on.

## 3. Connecting the clock signal

A single or the first converter in the Firewire chain provides clock source for the card. Typically it will be set to internal clock, although if necessary, can be set to receive an external wordclock source. If there are two or more converters in a Firewire chain, they must be connected with a Firewire cable where the first converter is a clock master (on internal clock) and the rest are slaves (EXT. Clock Source set to DIOCARD1 or 2 depending on FW card.) Remember to turn off and disconnect power and to disconnect signal cables while working with the top cover removed.

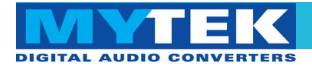

## 4. Configuration

On first power up of the converters, each converter should be recognized by the computer and have the driver installed automatically. Further configuration of inputs and outputs is done in your DAW software.

In the Mytek Firewire Control Panel (Mac: in System Preferences) check if the desired sampling frequency is displayed and if the ADDA 8x192 converter is set as the clock source. If more than one converter is attached, each one will have unique name.

## Card Installation

The DIO-FW card can be installed in either the DIOCARD1 or DIOCARD2 slot. The card can be installed together with any other card available for the 8x192 converter. If Protools DIO card is installed it will work in slot 1 only. All other DIO cards including Firewire will work in either slot. Before installing the card, check if the converter's firmware supports DIO-FW card (version 4.5.3 or later). If not, contact Mytek and request current version.

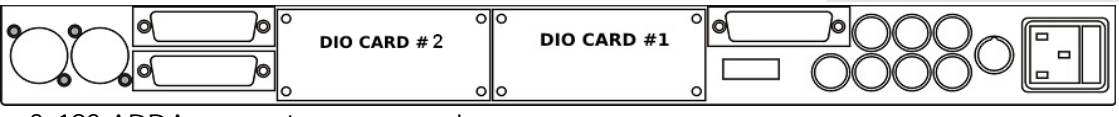

8x192 ADDA converter rear panel

## WARNING!

Remember to follow basic safety rules on electronic device handling while opening the converter:

- ✓ Keep your hands dry,
- If floor is carpeted ground spray surroundings with water mist and ground your wrist to the chassis before unpacking and handling the DIO card.
- Turn off power and detach power and signal cables while working with the top cover removed.

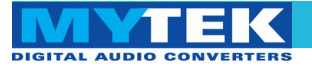

To install the DIO-FW card:

- 1. Check if the power cord and all signal and clock lines are disconnected.
- 2. Remove the top cover.

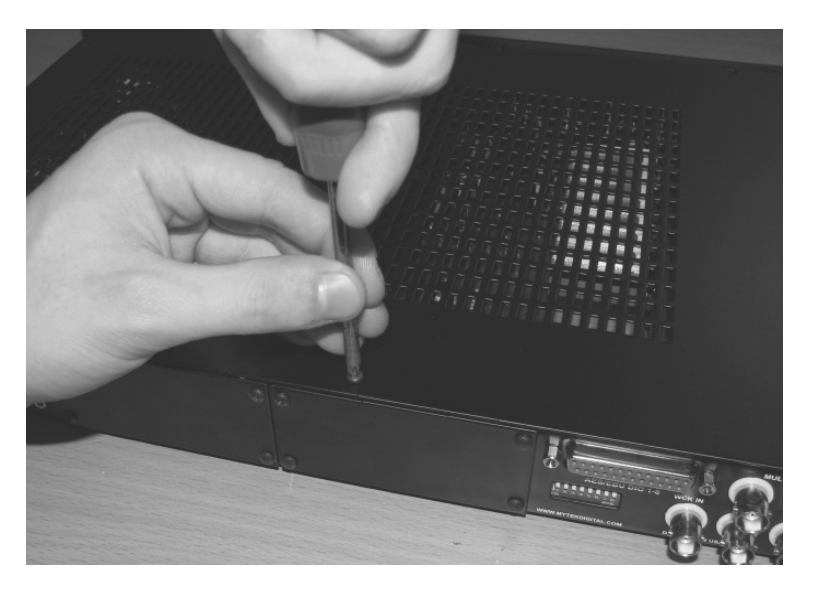

3. Locate the DIOCARD1 or DIOCARD2 expansion slot on the mainboard.

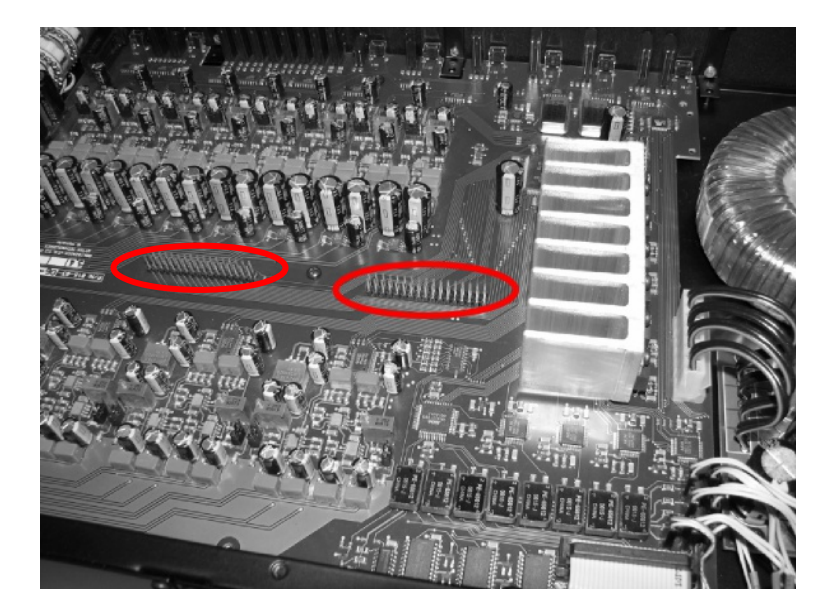

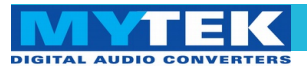

4. Unscrew the cover plate of the selected slot on the rear panel.

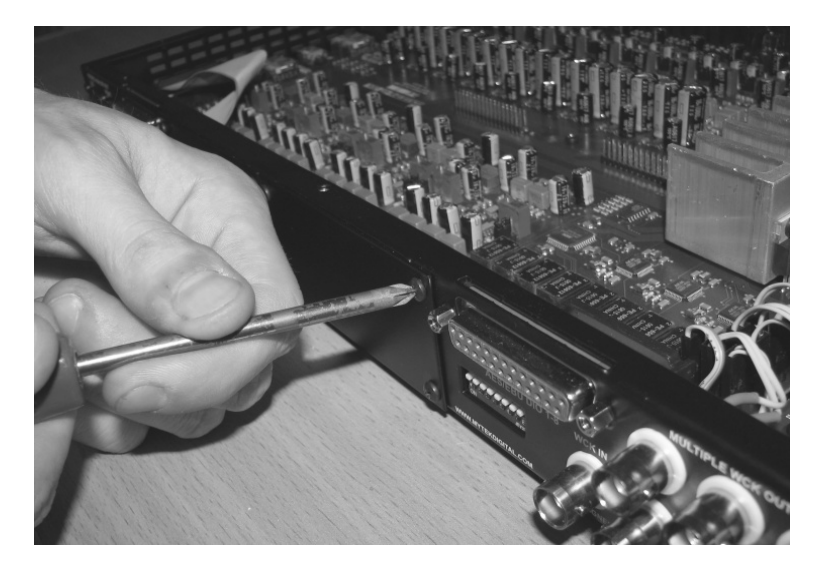

5. Partially insert the card from the back of converter.

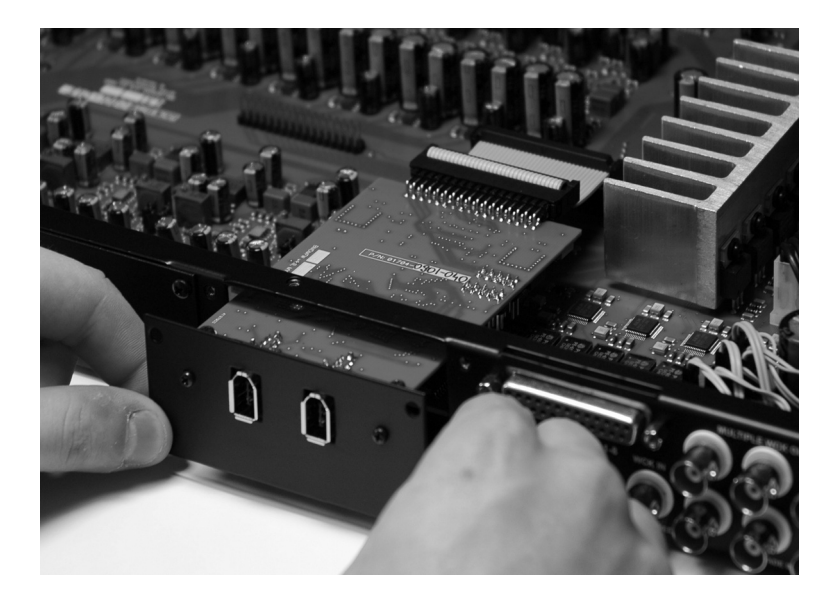

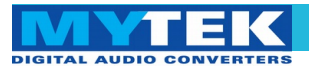

6. Connect the card ribbon cable to the DIOCARD1 connector on the mainboard. Double check all pin alignment.

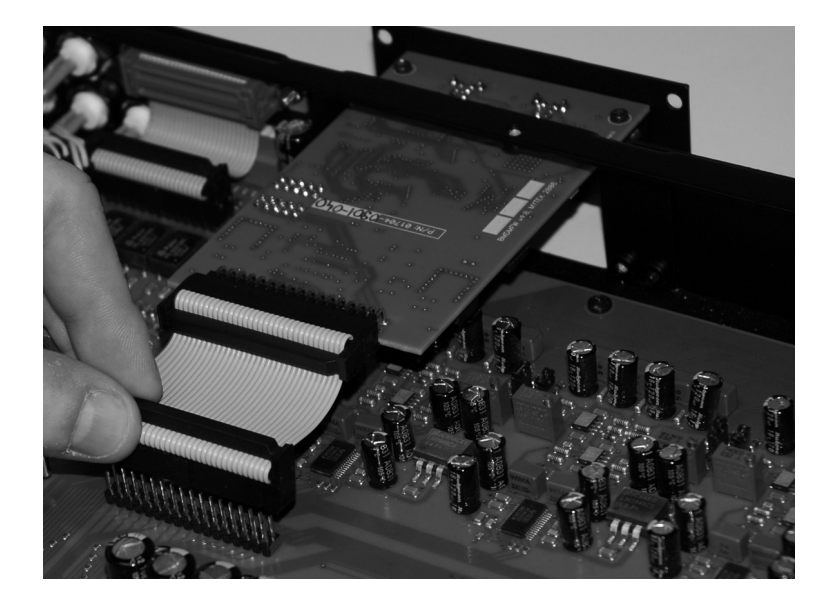

7. Gently push the card inside and secure it with four screws

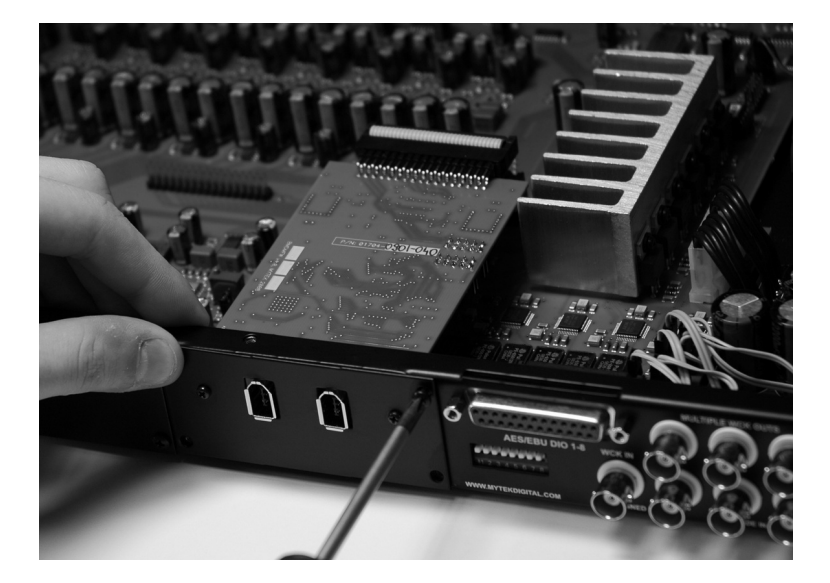

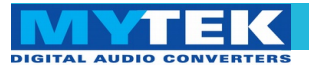

8. Attach converter top cover.

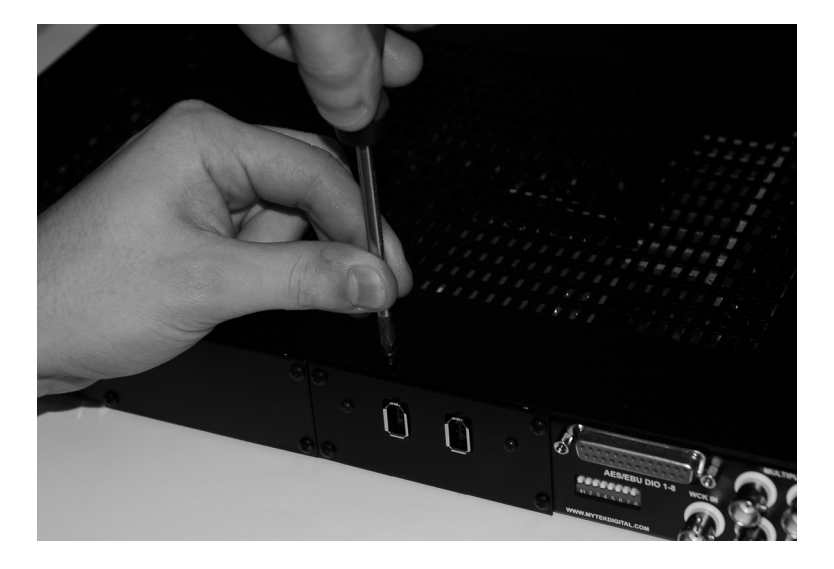

- 9. Connect power and signal lines.
- 10. Turn the converter on.

After boot up (which takes approx 20 sec) the converter will switch to regular mode, and FW DIO Card (DIOCARD1 or DIOCARD2) can now be selected as signal source for DAC. Typically "analog" would be selected as ADC source (see converter manual).

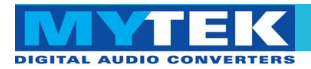

## **Connecting Clock Signal Line**

## Single converter

If a single converter is used in the system, using it's internal clock will provide the best performance (regardless of what a clock dealer will tell you.) If external clock is used for systemic reasons *SAMPLE RATE* must be set to *EXT*. by pressing and holding *EXT CLOCK SOURCE* switch.

|                |                                            |                                                    | BUILT-IN HI-PERFC                                            | RMANCE ANALOG MIX BUS                                     |
|----------------|--------------------------------------------|----------------------------------------------------|--------------------------------------------------------------|-----------------------------------------------------------|
| SAMPLE<br>RATE | 96 EXT<br>88.2 DSD<br>48 192<br>44.1 176.4 | <ul> <li>FS/4</li> <li>FS/2</li> <li>FS</li> </ul> | ADC<br>SOURCE TO DIOCARD2<br>DIGITAL OUT A AES/EBU<br>ANALOG | DAC<br>SOURCE TO DIOCARD2<br>ANALOG OUT AASJEBU<br>ANALOG |

## Master 8x192 ADDA converter front panel

Check if the selected sampling frequency of the converter (FS) matches the sampling frequency in FW Control Panel.

## Multiple converters / digital devices

The 8X192 ADDA converter has 6 clock outputs. Clock signal originates from the very precise CX797 module. Because of that, the 8X192 ADDA converter is the best clock signal source in the majority of multiple device configurations. There is no reason to attempt clocking 8X192 ADDA externally from a dedicated clock generator. That clock, no matter how good, will always be more jittery due to long cable run and thus cannot compete with built in internal clock.

Our recommended setup when using the 8x192 ADDA with additional 8x192's utilizing the FW DIO is to have the master unit on Internal clock and the slave units (connected with Firewire cable) set to Ext. Clock Source DIOCARD1 or DIOCARD2 depending on location of the FW DIO card. All other digital devices can receive wordclock from the 8x192's multiple clock outputs.

In a system with multiple units, double check that the configuration of clock signal lines, synchronization sources and sampling frequencies of all converters in the system are correct.

Correct clock configuration is necessary for the proper operation of the converters and for the best sound quality. *Make the* 1<sup>*st*</sup> *Mytek in* the chain the clock master for the whole studio. There is no benefit of using a dedicated clock. Clocking off the Mytek's internal clock generator produces superior results because the clock and the clock line current drivers are the best in the industry.

Changing external synchronization source while the program is running may result in improper operation of converters and loud cracks in the analog section.

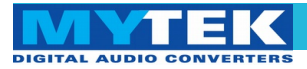

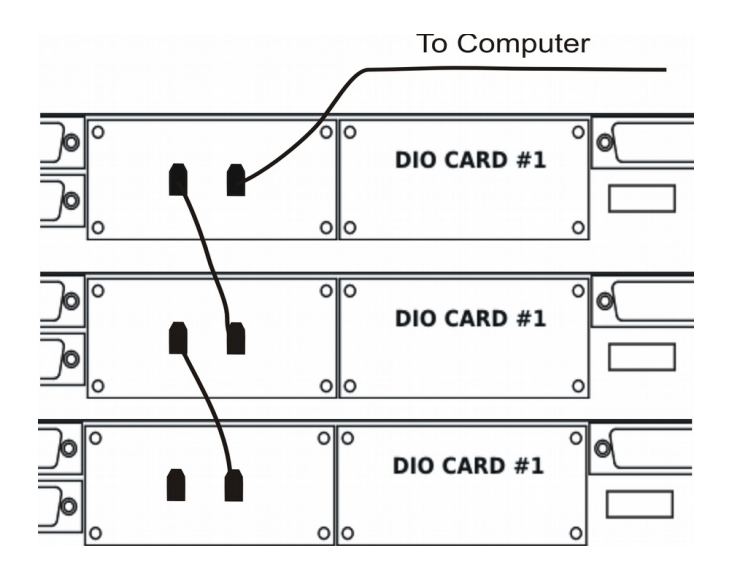

It is recommended to connext all units with word clock signal in order to achive best performance

FireWire Chain

## Input Connection

There are two FireWire ports on DIO-FW card. Either one can be used for computer connection. The second port can be used to daisy chain a second converter.

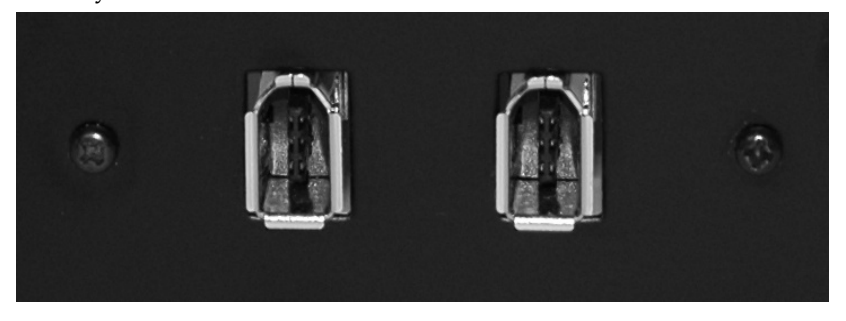

Firewire connectors on the back of FW-DIO card.

If several converters are connected, each must have a unique name. When the converter is turned on for the first time, it receives a name "8x192 ADDA". In the case of multiple units the name can then be changed in the driver control

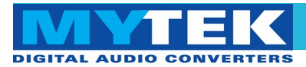

## **Signal Routing**

Every connected ADDA8x192 converter provides the system with 8 input and 8 output channels. All channels are detected as a single Mytek interface. If more than two channels are used, audio software which understands multichannel I/O must be used. Channel routing is typically assigned in a dedicated hardware control panel of the audio software application.

#### Mytek Driver Control Panel

The Control Panel controls the converter's operating parameters. It will display all active devices in a chain connected to a particular FireWire computer connector.

|                                        |                                       | Mytek           |                 |                   | - 🛛 |
|----------------------------------------|---------------------------------------|-----------------|-----------------|-------------------|-----|
|                                        | G                                     | alobal Settings |                 |                   |     |
| Bus WDM                                | DPC Info                              |                 |                 |                   |     |
| Master:                                | 8x192 ADDA                            | \$              | Buffer Size:    | 1152              | \$  |
| Sample Rate: 192<br>Sync Source: 8x192 | KHZ 🗘 System c                        | lock is Locked  | Operation Mode: | Safe Mode Level 1 | \$  |
|                                        | D                                     | evice Settings  |                 |                   |     |
| General Firmware I                     | Loader                                |                 |                 | Devices           |     |
| Device Myte<br>description:            | k DIO-FireWire 8x192 A                | DDA             |                 | 8x192 ADDA        |     |
| Nickname:                              | 8x192 AD                              | DA              |                 |                   |     |
| Measured Samp                          | ling Rate: 192000 H<br>Status: normal |                 |                 |                   |     |

Control Panel with one converter attached

Device (converter) nickname is displayed and can be changed in the Control Panel. In the case of multiple converters, each should be given a unique name manually.

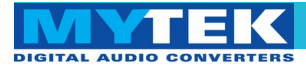

Select 8x192 ADDA as the sync source, set the sample rate in the driver control panel to that currently used by audio software. Changing sample rate in the control panel will force the change on the converters front panel.

|              |                      | Mytek                           |               |                         |  |
|--------------|----------------------|---------------------------------|---------------|-------------------------|--|
|              |                      | Global Setting                  | 5             |                         |  |
| Bus          | DM DPC 1             | Info                            |               |                         |  |
| Master:      | 8x1                  | 92 ADDA                         | Buffer Si     | ze: 1152 🗘              |  |
| Sample Rate: | 192kHz               |                                 | Operation Mod | de: Safe Mode Level 1 🜲 |  |
| Sync Source: | 8x192 ADDA           | System clock is Locked          |               |                         |  |
|              | ✓ 8x192 ADDA         |                                 |               |                         |  |
|              |                      | Device Setting                  | 5             |                         |  |
| General Fir  | mware Loader         |                                 |               | Devices                 |  |
| Choose a     | local firmware app   | plication file, then click Uplo | ad.           | 8x192 ADDA              |  |
|              | Nickname: 8x192 ADDA |                                 |               |                         |  |
| Selectin     | g 8X192 AD           | DA as sync sour                 | ce            |                         |  |

|                   |                           | Mytek                            |               | = = 🛛                  |  |
|-------------------|---------------------------|----------------------------------|---------------|------------------------|--|
|                   | Global Settings           |                                  |               |                        |  |
| Bus WD            | M DPC Ir                  | nfo                              |               |                        |  |
| 🕜 Master:         | 8x19                      | 2 ADDA                           | Buffer Siz    | e: 1152 🌻              |  |
| Sample Rate:      | 192kHz 👙                  | Contain shade to be located      | Operation Mod | e: Safe Mode Level 1 🌲 |  |
| Sync Source:      | 44.1kHz                   | System clock is Locked           |               |                        |  |
|                   | 48kHz                     |                                  |               |                        |  |
|                   | 88.2kHz                   | Device Setting                   | gs            |                        |  |
| General Eir       | 96kHz                     |                                  |               | Deview                 |  |
|                   | 176.4kHz                  |                                  |               | Devices                |  |
| Choose a          | ✓ 192kHz                  | lication file, then click Upl    | oad.          | 94103 ADDA             |  |
|                   | Nickname<br>Unique Id: 00 | e: 8x192 ADDA<br>01EE80400416014 |               | OX192 ADDA             |  |
| Local upload file | e:                        |                                  |               |                        |  |
|                   |                           |                                  | browse        |                        |  |
|                   | Show details              | upload                           |               |                        |  |
|                   |                           |                                  |               |                        |  |
|                   |                           |                                  |               |                        |  |
|                   |                           |                                  |               |                        |  |
|                   |                           |                                  |               |                        |  |
|                   |                           |                                  |               |                        |  |
|                   |                           |                                  |               |                        |  |

Selecting Sample Rate

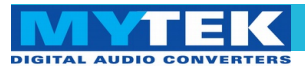

|                           | Mytek                        |          |    |                        |  |
|---------------------------|------------------------------|----------|----|------------------------|--|
|                           | Global Settings              |          |    |                        |  |
| Bus WDM                   | DPC Info                     |          |    |                        |  |
|                           | In Speaker Configuration:    | Stereo   | \$ | (Sot WDM Channel Mans) |  |
| X WDM Enabled             | Out Speaker Configuration:   | Stereo   | ÷  | Set WDM Channel Maps   |  |
|                           |                              |          |    |                        |  |
|                           | Device                       | Settings |    |                        |  |
| General Firmware          | e Loader                     |          |    | Devices                |  |
| Device My<br>description: | rtek DIO-FireWire 8x192 ADDA |          |    | 8x192 ADDA             |  |

Windows version of the Control Panel allows user to choose ASIO or WDM mode of operation. Generally start with WDM, and experiment with ASIO later.

## Mode selection screen

In the WDM mode operating channels can be mapped to physical channels of the device.

Input channels offer two options: Stereo or Direct.

|                  | Mytek                      |          |   |                        |
|------------------|----------------------------|----------|---|------------------------|
|                  | Global Settings            |          |   |                        |
| Bus WDM          | DPC Info                   |          |   |                        |
|                  | In Speaker Configuration:  | Stereo   | = | Set WDM Channel Mans   |
| N WDW Enabled    | Out Speaker Configuration: | ✓ Stereo |   | Sec Worr channel Plaps |
|                  |                            |          |   |                        |
|                  | Device                     | Settings |   |                        |
| General Firmware | e Loader                   |          |   | Devices                |

Input operating mode selection

In the output channel selection more options are available. They include standard settings for the multichannel audio.

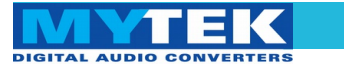

## Mytek FW DIO Card – User Manual

|               | My                              | ytek     |    | 🛛                    |  |
|---------------|---------------------------------|----------|----|----------------------|--|
|               | Global Settings                 |          |    |                      |  |
| Bus WDM       | DPC Info                        |          |    |                      |  |
|               | In Speaker Configuration:       | Stereo   | \$ | Cat WDM Channel Mana |  |
| WDM Enable    | o<br>Out Speaker Configuration: | Stereo   | \$ | Set WDM Channel Maps |  |
|               |                                 | Mono     |    |                      |  |
|               | Device                          | 🗸 Stereo |    |                      |  |
|               | Device                          | Quad     |    |                      |  |
| General Firmw | vare Loader                     | Surround |    | Devices              |  |
|               |                                 | 5.1      |    |                      |  |
| Davias        | Mytek DIO-FireWire 8x192 ADDA   | 7.1 Home |    | 8x192 ADDA           |  |
| description:  |                                 | 7.1 Wide |    |                      |  |

You can now set how mode channels will be mapped to the converter's physical channels.

Output operating mode selection

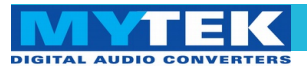

Feasibility of driver's operation modes depends on the computing power at hand. If computer is too slow, dropouts will occur in the audio signal. Typically shortages of computing power are short and intermittent. Increasing data buffer size, and therefore the latency, would usually result in dropout reduction.

This function has been implemented in the driver under different modes of operation: one normal mode and several "safe modes". Use the DPC tab to check computer latency and suggested driver operation mode.

After measurements are completed and computer returns to its normal operation, suggested driver operation mode should appear.

| Mytek                                                                                                    |                                              |
|----------------------------------------------------------------------------------------------------|----------------------------------------------|
| Global Settings                                                                                                    |                                              |
| Bus WDM DPC Info<br>Reset Enable DPC Latency checker<br>2000us 4000us 6000us 8000us 15000us<br>1000us Max Latency: 119 us | Recommended<br>Operation Mode<br>Normal Mode |
| Device Settings                                                                                                    |                                              |
| General Firmware Loader                                                                                                   | Devices                                      |
| Device Mytek DIO-FireWire 8x192 ADDA description:                                                                         | 8x192 ADDA                                   |

Computer latency measurement.

If two or more converters are connected, each of them has to have a unique name.

On the right side of the Control Panel there is a box which lists converters and allows to choose the one which is about to be configured. The one providing master clock is marked by a clock icon.

DIGITAL AUDIO CONVERTERS

|                        | Mytek                         |                |              |
|------------------------|-------------------------------|----------------|--------------|
|                        | Global Setting                | s              |              |
| Bus WDM                | 1 DPC Info                    |                |              |
| 🧭 Master:              | 8x192 ADDA 1                  | Buffer Size    | : 1152 🗘     |
| Sample Rate:           | / 8x192 ADDA 1                | Operation Mode | : Normal 🗢   |
| Sync Source:           | 8x192 ADDA 2                  |                |              |
|                        |                               |                |              |
|                        | Device Setting                | s              |              |
| General Firm           | ware Loader                   |                | Devices      |
| Device<br>description: | Mytek DIO-FireWire 8x192 ADDA |                | 8x192 ADDA 1 |
| Nickname:              | 8x192 ADDA 1                  |                | 8x192 ADDA 2 |
| Measured               | Sampling Rate: 192000 Hz      |                |              |
|                        | Status: normal                |                |              |
|                        |                               |                |              |
|                        |                               |                |              |
|                        |                               |                |              |
|                        |                               |                |              |
|                        |                               |                |              |
|                        |                               |                |              |

Master clock selection

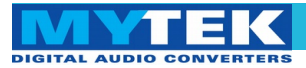

## Card firmware update

To perform firmware update of DIO FW interface card:

- 1. Connect 8x192 ADDA converter to computer via FireWire and turn it on.
- 2. Start Mytek control panel and press "Firmware Loader" button.

| Device Settings                                              |            |
|--------------------------------------------------------------|------------|
| General Firmware Loader                                      | Devices    |
| Choose a local firmware application file, then click Upload. | 8x192 ADDA |
| Nickname: 8x192 ADDA<br>Unique Id: 001EE8040041600C          |            |
| Local upload file:                                           |            |
| (choose a file for upload to flash)                          |            |
| Show details upload                                          |            |
|                                                              |            |
|                                                              |            |
|                                                              |            |
|                                                              |            |

## 3. Choose "Show details" box.

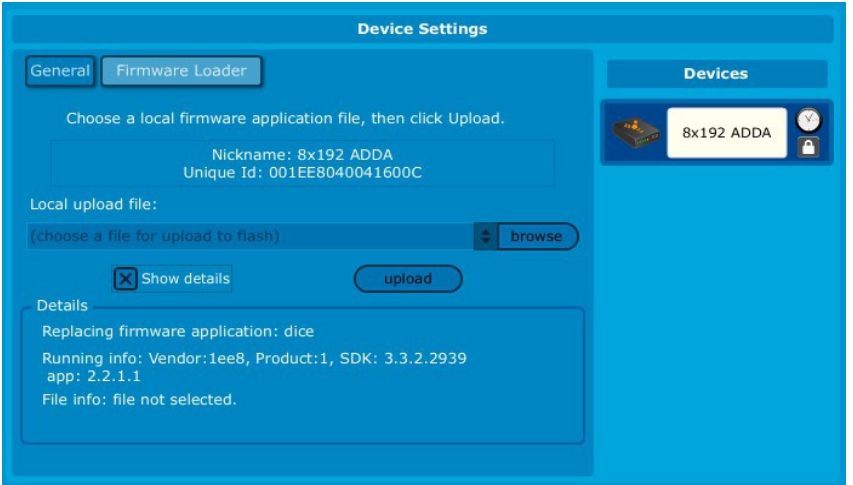

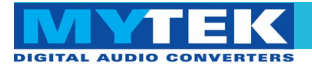

## 4. Browse for firmware update file.

| Device Settings                                                                    |            |
|------------------------------------------------------------------------------------|------------|
| General Firmware Loader                                                            | Devices    |
| Choose a local firmware application file, then click Upload.                       | 8x192 ADDA |
| Nickname: 8x192 ADDA<br>Unique Id: 001EE8040041600C                                |            |
| Local upload file:                                                                 |            |
| C:\Dacuments and Settings\JC\Moje dokumenty\work\diofw\export\card\v2.0\p 😫 browse |            |
| X Show details upload                                                              |            |
| Replacing firmware application: dice                                               |            |
| Running info: Vendor:1ee8, Product:1, SDK: 3.3.2.2939<br>app: 2.2.1.1              |            |
| File info: Vendor:1ee8, Product:1, SDK: 3.3.2.2939<br>app: 2.3.1.2                 |            |
|                                                                                    |            |
|                                                                                    |            |

5. Compare versions of firmwares. If browsed file version is newer press "upload button".

## 6. Wait until popup windows disappear

| Firm                                                     | ware progress                                                                         |
|----------------------------------------------------------|---------------------------------------------------------------------------------------|
| Uploading file C:\[<br>dokumenty\work\diofw\export\card\ | Documents and Settings\JC\Moje<br>\v2.0\prog\v2.0\firmware\DioFWDiceMini_v2.3.bin<br> |
|                                                          | 40%                                                                                   |
|                                                          |                                                                                       |
|                                                          |                                                                                       |
| Firmwa                                                   | re progress                                                                           |
| Creatin                                                  | g sector dice                                                                         |
|                                                          |                                                                                       |
|                                                          | 28%                                                                                   |
|                                                          |                                                                                       |
|                                                          |                                                                                       |

7. Restart 8x192 ADDA converter.

The firmware is now updated.

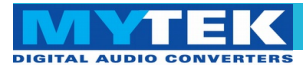

## Low latency mixer

With the latest version of both firmware(3.0.1) and driver (4.1.3) it is possible to use low latency mixer build into the card. This feature allows user to connect arbitrary chosen input (both analog and digital) of 8x192ADDA to arbitrary output with latency below 1ms. In order to use mixer first make sure you have latest driver installed:

|                                |                 | Mytek_           | FireWire       |             |            |            | - 🛛 |
|--------------------------------|-----------------|------------------|----------------|-------------|------------|------------|-----|
|                                |                 | Global           | Settings       |             |            |            |     |
| Bus WDM                        | DPC Sys         | tem Info         |                |             |            |            |     |
| Driver version:<br>4.1.3.17357 |                 | Devel            | oped for Myte  | k by TCAT   |            |            |     |
| PAL version:                   |                 | Copyright (c) 20 | 08-2013 TC A   | Applied Tec | chnologies |            |     |
| 4.1.3.1/35/                    |                 |                  | an rights rese |             |            |            |     |
|                                |                 | Device           | Settings       |             |            |            |     |
| General Firmv                  | ware Loader     | Out12 Out34      | Out56 Ou       | ut78        |            | Devices    |     |
| Device<br>description:         | Mytek DIO-FireW | /ire 8x192 ADDA  |                |             |            | 8x192 ADDA |     |
|                                |                 | 8x192 ADDA       |                |             |            |            |     |
| Measured S                     | Sampling Rate:  | 48000 Hz         |                |             |            |            |     |
|                                | Status:         |                  |                |             |            |            |     |
|                                |                 |                  |                |             |            |            |     |
|                                |                 |                  |                |             |            |            |     |
|                                |                 |                  |                |             |            |            |     |
|                                |                 |                  |                |             |            |            |     |
|                                |                 |                  |                |             |            |            |     |

Another thing to confirm is that you are using latest firmware (3.0.1) for DIO FW card:

| Mytek_FireWire                                                                                                    |                    |
|----------------------------------------------------------------------------------------------------|--------------------|
| Global Settings                                                                                                    |                    |
| Bus         WDM         DPC         System         Info           Driver version:<br>4.1.3.17357         Developed for Mytek by TC         Copyright (c) 2008-2013 TC Applied           PAL version:<br>4.1.3.17357         All rights reserved | AT<br>Technologies |
| Davies Sattings                                                                                                    |                    |
|                                                                                                    |                    |
| General Firmware Loader Out12 Out34 Out56 Out78                                                                                                    | Devices            |
| Choose a local firmware application file, then click Upload.<br>Nickname: 8x192 ADDA<br>Unique Id: 001EE8040041AF71                                                                                                    | 8x192 ADDA         |
| Local upload file:                                                                                                    |                    |
| C:\cygwin\firmware\project\DioFWDiceMini\bin\DioFWDiceMini3001.bin 💠 browse                                                                                                    |                    |
| Show details upload<br>Details<br>Replacing firmware application: dice<br>Running info: Vendor:1ee8, Product:1, SDK: 4.1.3.17357<br>app: 3.0.1.0<br>File info: Vendor:1ee8, Product:1, SDK: 4.1.3.17357<br>app: 3.0.1.0                         |                    |

If above conditions are met

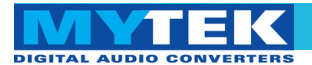

you should be able to see tabs corresponding to pairs of outputs from the device:

| Mytek_FireWire                                                                                                    | ×          |
|----------------------------------------------------------------------------------------------------|------------|
| Global Settings                                                                                                    |            |
| Bus WDM DPC System Info                                                                                                    |            |
| Master: 8x192 ADDA   Buffer Size: 2048                                                                                                    |            |
| Sample Rate: 44.1kHz    Operation Mode: Safe Mode Level 2                                                                                                    |            |
| Sync Source: 8x192 ADDA 🛔 🙆 Unicked                                                                                                    |            |
| Davides Californi                                                                                                    |            |
| Device Settings                                                                                                    |            |
| General Firmware Loade Out12 Out34 Out56 Out78                                                                                                    | Devices    |
| CALIFY ADDA - Channel12 Mix                                                                                                    | Ø          |
| Analog Analog Analog Analog Analog Analog Analog Analog Analog DAW DAW DAW DAW DAW DAW DAW DAW<br>1 2 3 4 5 6 7 8 Return 1 Return 2 Return 3 Return 4 Return 5 Return 7 Return 7 Return 8 Dut12 | 8x192 ADDA |
|                                                                                                    |            |
| 1 - 1 - 1 - 1 - 1 - 1 - 1 - 1 - 1 - 1 -                                                                                                    |            |
|                                                                                                    |            |
|                                                                                                    |            |
| 4 . <b>4</b> . <b>4</b> . <b>4</b> .                                                                                                    |            |
|                                                                                                    |            |
|                                                                                                    |            |
|                                                                                                    |            |
|                                                                                                    |            |
|                                                                                                    |            |
| Analog Inputs DAW Inputs Reset                                                                                                    |            |

- 1. Tab selecting the output pair of the mixer
- 2. Inputs from 8x192ADDA analog section
- 3. Inputs from DAW
- 4. Selected output pair volume control

Each of 16 inputs ca be individually mixed into each of 8 outputs. If you don't want to use a mixer on particular output pair it is possible to use the direct out option, which disables the mixer on that output:

| Mytek_FireWire                                                                                  |            |
|-------------------------------------------------------------------------------------------------|------------|
| Global Settings                                                                                 |            |
| Bus WDM DPC System Info                                                                         |            |
| Master: 8x192 ADDA C Buffer Size: 2048                                                          |            |
| Sample Rate: 44.1kHz                                                                            |            |
| Sync Source: 8x192 ADDA                                                                         |            |
| Device Settings                                                                                 |            |
| General Firmware Loader Out12 Out34 Out56 Out78                                                 | Devices    |
| 8x192 ADDA - Channel12 Mix                                                                      |            |
| Analog Analog Analog Analog Analog Analog Analog Analog DAW DAW DAW DAW DAW DAW DAW DAW DAW DAW | 8x192 ADDA |
|                                                                                                 |            |
| 1 : 1 : 1 : 1 : 1 : 1 : 1 : 1 : 1 : 1 :                                                         |            |
|                                                                                                 |            |
|                                                                                                 |            |
|                                                                                                 |            |
|                                                                                                 |            |
|                                                                                                 |            |
|                                                                                                 |            |
|                                                                                                 |            |
|                                                                                                 |            |

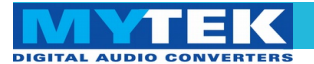

## Mainboard firmware update

This update might be necessary to bring the converter's main board up to date to allow its operation with the firewire card.

Generally installed main board firmware should be of rev. 6.0 or greater. Contact Mytek via email to obtain current firmware chip.

## WARNING!

Remember to follow basic safety rules about handling of electronic device while opening the converter:

- ✓ keep your hands dry,
- remember to turn off power and disconnect power and signal cables while working with the top cover removed

To perform firmware update of 8X192 ADDA converter:

- 1. Check if the power cord and signal and clock lines are disconnected.
- 2. Remove the top cover.

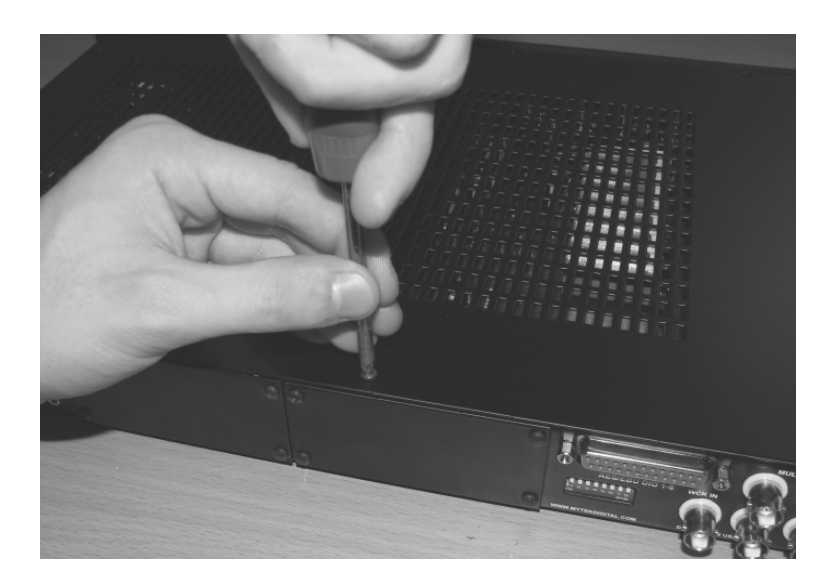

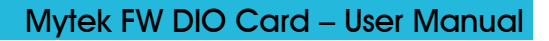

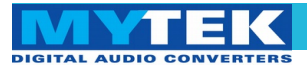

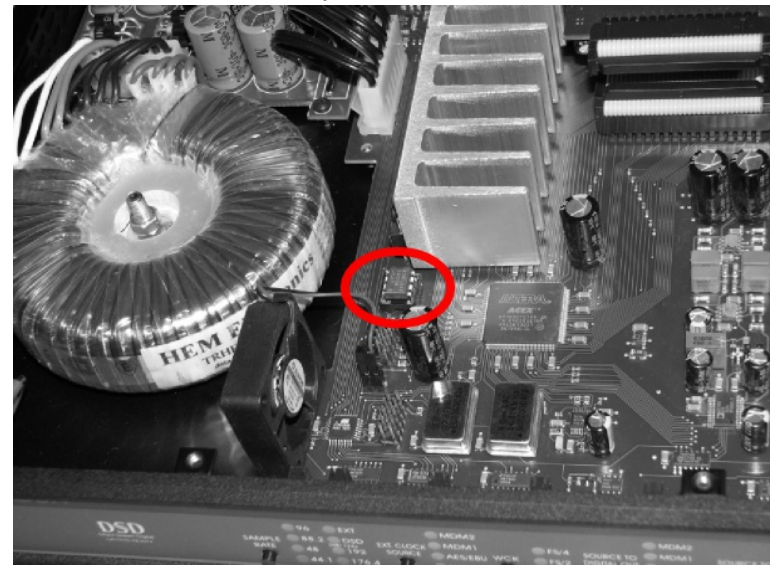

3. Locate the memory socket on the converter main board.

4. Gently remove old memory chip.

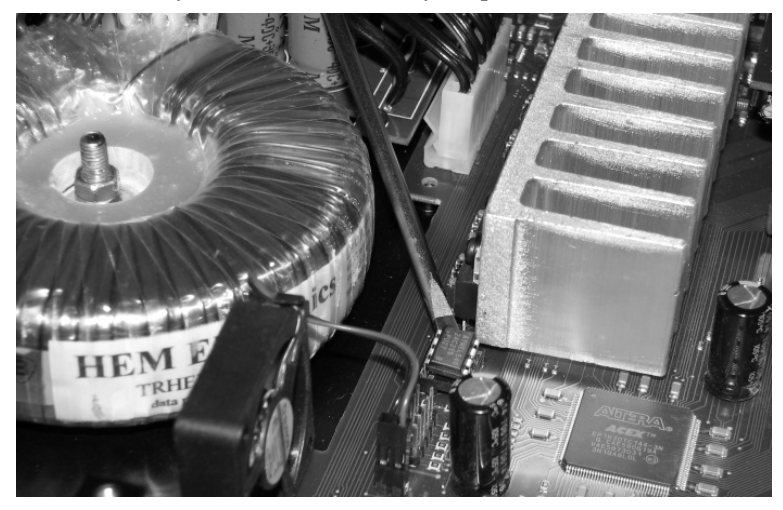

To avoid damaging memory pins, remove the chip vertically. Retain old memory chip.

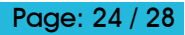

## Mytek FW DIO Card – User Manual

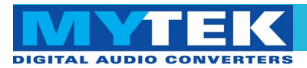

5. Carefully insert new memory chip in the socket. The chip slot (pin1) should be matching the socket slot ie must be facing back of the unit. If necessary gently manually bend pins inward, to match the holes in the slot.

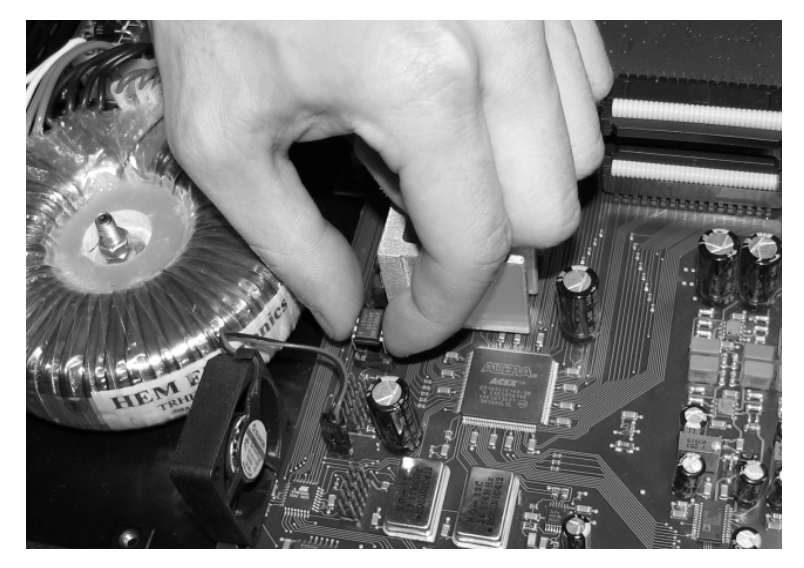

During installation check correct chip orientation.

6. Mount the top cover back.

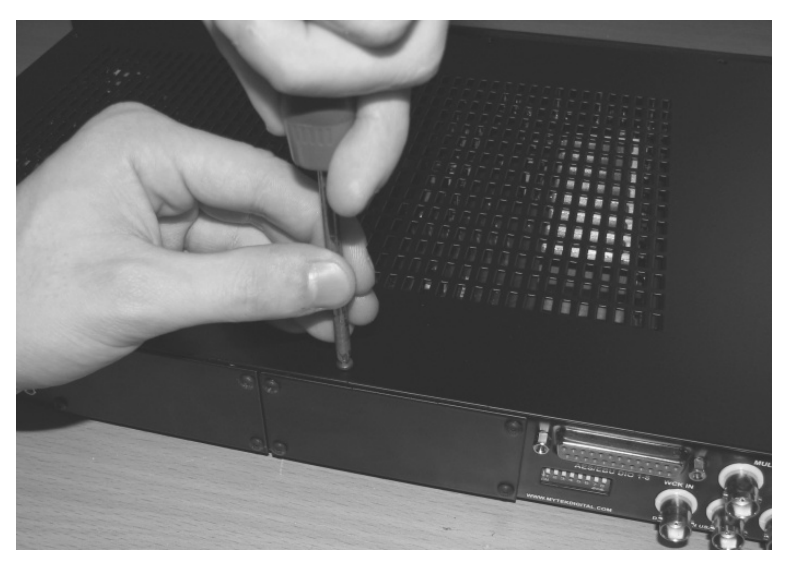

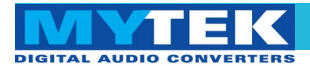

- 7. Attach power cord and other cabling.
- 8. Turn on the converter.

For about 2 seconds no LED should be lit on the converter's front panel, as new software is copied from memory to the main board chips. Then, all LEDs should turn on momentarily for about 10-20sec, and subsequently the unit should begin normal operation.

Check Mytek webpage for information on the latest firmware versions.

www.mytekdigital.com

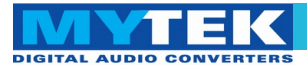

## Thunderbolt to FireWire adapter

The card has been tested under OSX 10.8 with Thunderbolt to FireWire adapter.

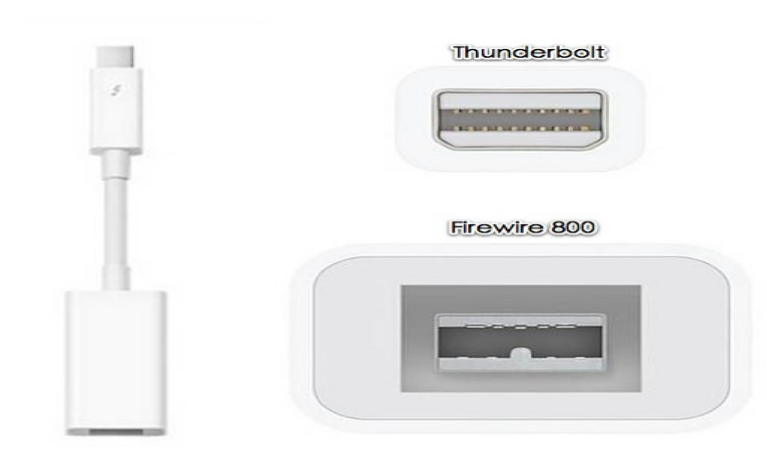

The adapter is transparent which means that it doesn't require any additional drivers to work. Card should be detected automatically if the FireWire driver is installed on the computer.

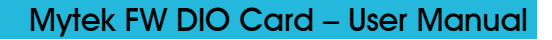

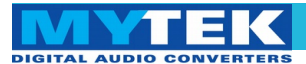

## **Specifications**

## Latency

12 buffer sizes available: 32, 48, 64, 96, 128, 192, 256, 384,

512, 768, 1024, 2048

| Device Block Size   | 32 samples              |
|---------------------|-------------------------|
| Internal Block Size | 32 samples 🔽 Lock       |
| Process Precision   | Double (64 Bit) 🔻       |
|                     | Enable Multi-Processing |
| Use CPU Cores       |                         |
|                     |                         |
| Input Latency       | 1.11 ms / 49 samples    |
| Output Latency      | 1.77 ms / 78 samples    |
| Sample Rate         | 44.1 kHz                |
| Bit Depth           | 32                      |

A lower Sample Buffer will result in lower latency.

Drivers

Windows XP SP2 / 7 / 8 (32 & 64 bit) including ASIO2

Apple Mac OS X 10.5.8 Intel or up

Windows and Mac OSX drivers are identical in terms of functionality and features.

System Requirements

Computer with OHCI compatible FireWire 400, FireWire 800 port (via adapter cable) or Thunderbolt (via adapter).

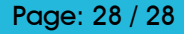